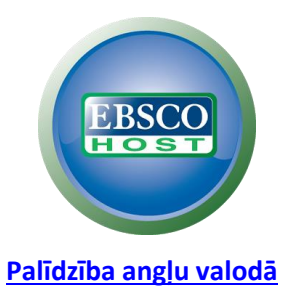

# http://www.biblioteka.lu.lv/e-resursi/e-resursi/ebsco/

#### Izvēlieties EBSCOhost Web

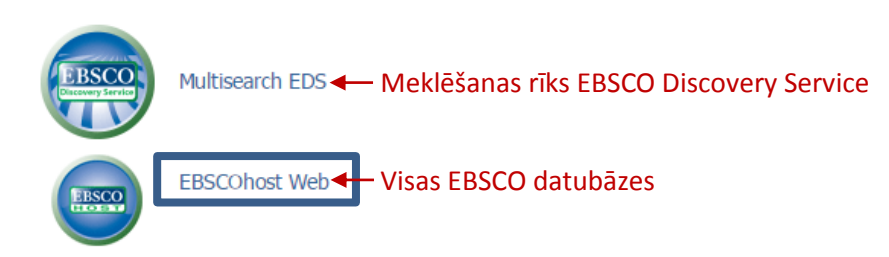

Izvēlēties vienu vai vairākas no piedāvātajām datubāzēm (Academic Search Complete, MEDLINE u.c.)

## VIENKĀRŠĀ MEKLĒŠANA (BASIC SEARCH)

| New Search                                                                                                    | Publications | Subject Terms  | Cited References    | More •              | Sign In              | 🧀 Folder   | Preferences         | Languages 🕶 Help        |
|----------------------------------------------------------------------------------------------------|--------------|----------------|---------------------|---------------------|----------------------|------------|---------------------|-------------------------|
| Jauns mekl                                                                                                    | ējums P      | riekšmetu rād  | ītājs               | ajās porādās        |                      |            |                     | Latvija Pamācības       |
|                                                                                                    |              |                |                     |                     |                      |            |                     | ape materiāliem         |
| Izveidot vai pieslēgties savam lietotāja ko                                                                                                    |              |                |                     |                     |                      |            |                     |                         |
|                                                                                                    |              |                | Searching: Academic | Search Complete     | Choose Databases     |            |                     |                         |
|                                                                                                    |              | EBSCO          | Enter any words to  | o find books, journ | als and more         | Sear       | ch 🕐                |                         |
|                                                                                                    |              |                | Search Options > E  | asic Search Advan   | ced Search Search    | HISTORY    |                     |                         |
| Meklejuma precizesanas iespējās Meklejumu vesture sesijās laika                                                                                                    |              |                |                     |                     |                      |            |                     | as laika                |
| PAPLAŠINĀTĀ MEKLĒŠANA (ADVANCED SEARCH)                                                                                                    |              |                |                     |                     |                      |            |                     |                         |
|                                                                                                    |              |                |                     | Datubāzu            | izvēle               |            |                     |                         |
| Būla opera                                                                                                    | Searc        | hing: Academic | Search Complet      | te   Choose Da      | tabases              |            |                     |                         |
|                                                                                                    |              |                |                     | S                   | elect a Field (o     | ptional) 🔻 | Search              | Clear                   |
|                                                                                                    |              | •              |                     | S                   | elect a Field (op    | otional) 👻 | Pievieno<br>meklēša | t papildus<br>nas lauku |
|                                                                                                    | AND          | •              |                     | S                   | elect a Field (or    | otional) 👻 |                     |                         |
|                                                                                                    | Basic        | Search Advar   | nced Search Se      | arch History Iz     | ↓<br>vēlēties, kuros | s meklēša  | nas laukos          | ietverti atslēgvārdi    |
| MEKLĒŠANAS REZULTĀTU ATTĒLOJUMS<br>Kārtot rezultātus<br>Relevance Page Options Page Options Page Options                                                                                                    |              |                |                     |                     |                      |            |                     |                         |
| Search Results: 1 - 9 of 9<br>Plašāks publikācijas apraksts                                                                                                    |              |                |                     |                     |                      |            |                     |                         |
| <ol> <li>Generational differences in women's attitudes<br/>towards paid employment in a British city: the role<br/>of habitus. Klikšķinot uz aktīvās saites, iespēja iegūt<br/>detalizētu informāciju par publikāciju</li> </ol> |              |                |                     |                     |                      |            |                     |                         |

### MEKLĒŠANAS REZULTĀTU SAŠAURINĀŠA (FILTRI)

#### RĪKI

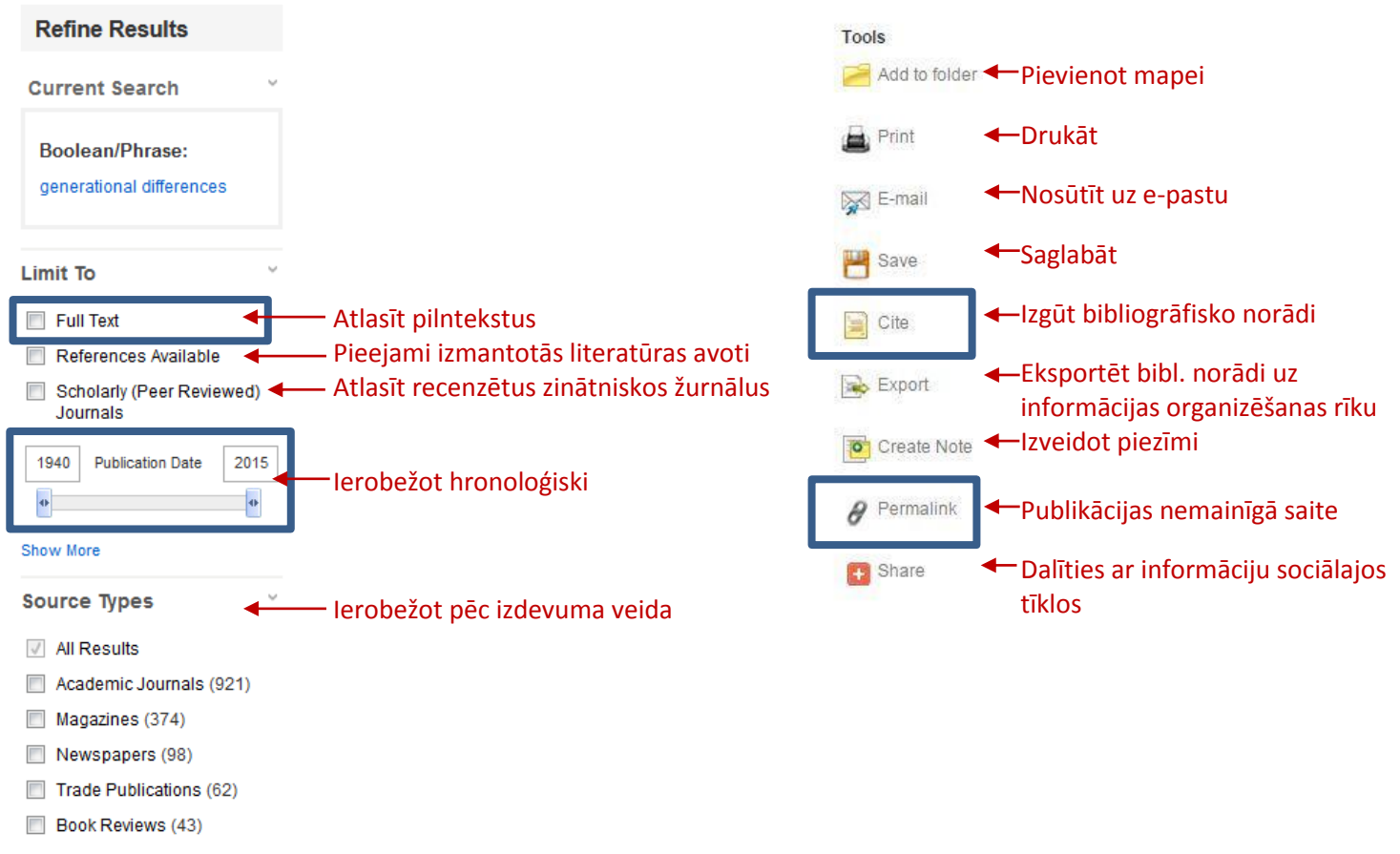

Show More

Sagatavoja Latvijas Universitātes Bibliotēka, 2015